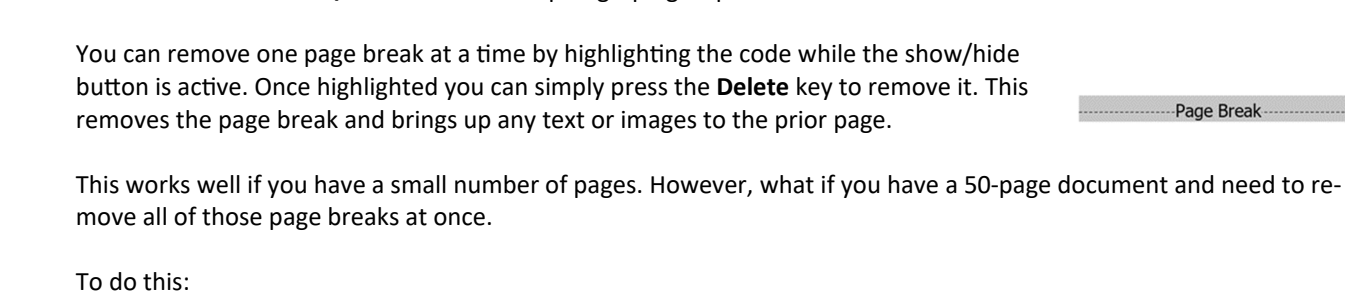

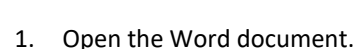

- 2. Press Ctrl + H to bring up the Find/Replace dialog box.
- 3. In the **Find what** section type in ^m (Shift 6 + m).
- 4. Leave Replace with blank.
- 5. Press the **Find Next** button. This brings up the next instance of a page break found in the document.
- 6. Press Replace to remove the page break. NOTE: Press Replace All to immediately remove ALL of the page breaks at once.

Microsoft Word

Once Word has completed the search, a dialog box confirms how many, if any, page breaks were removed within the document.

All done. We made 3 replacements.

OK

## **HOW TO QUICKLY REMOVE ALL** PAGE BREAKS FROM A WORD DOCUMENT

No matter what type of document you are working on in Word, using the Ctrl + Enter key will easily create a page break rather than pressing the Enter key until the next page is available.

To view where your page breaks are:

1. Click the Home tab

**PATRICIA CERIO** 

**CEO/Corporate Trainer** 

www.pcsmartz.com

patricia-cerio@pcsmartz.com

2. Choose the **show/hide** button in the paragraph group.

Page Break-

×

Paragraph

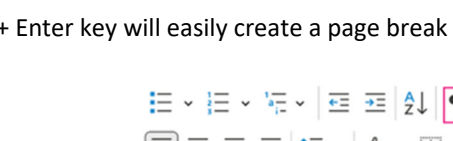

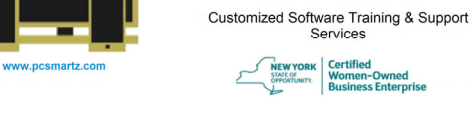

PC SMARTZ CONSULTING, LLC

315-335-8075

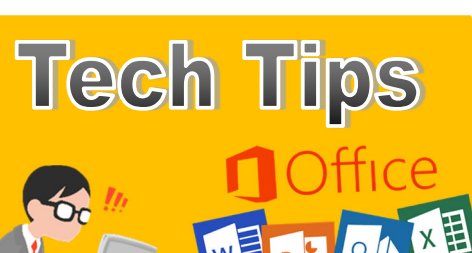

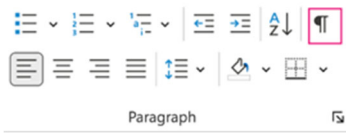